## HILTI PS200 **クイックスキャンモード**

操作マニュアル

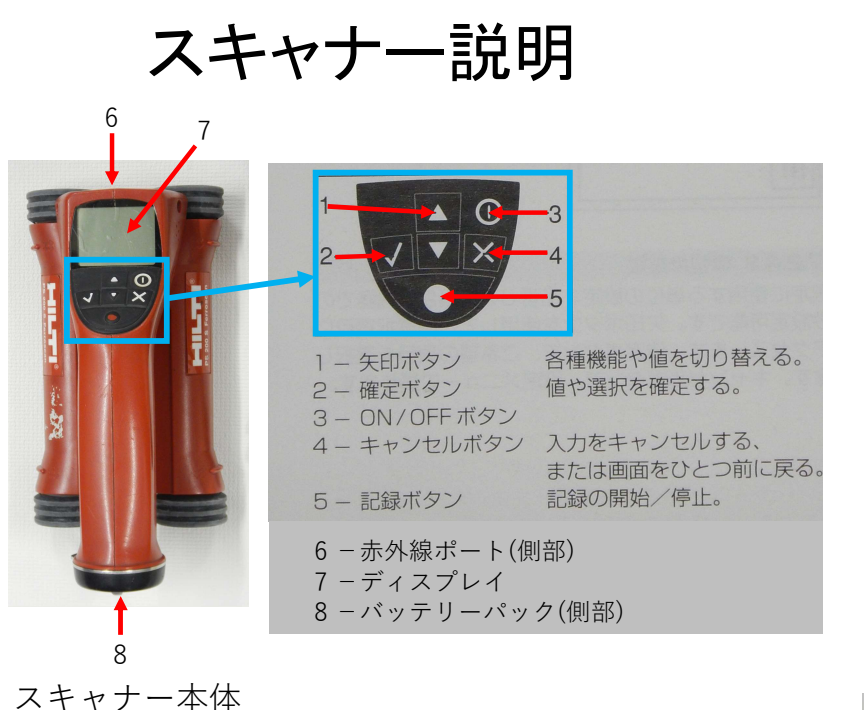

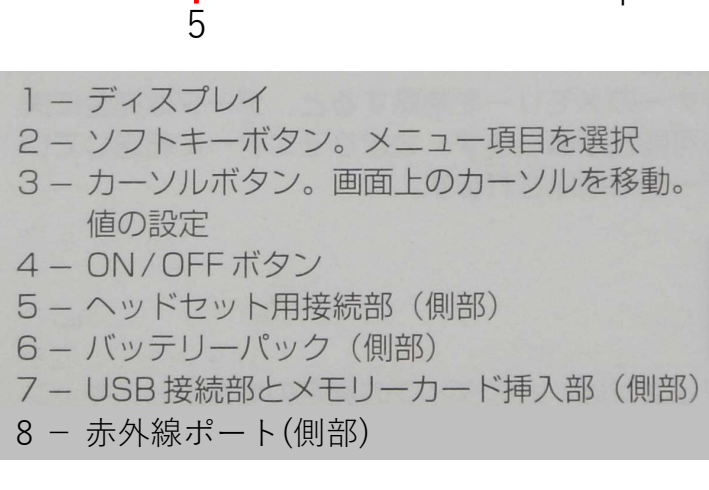

モニター本体

モニター説明

6

バッテリーパックの 挿入と取り出し方法

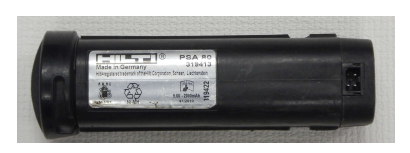

バッテリー本体

スキャナー:バッテリーエンドキャップを手前に向け、 バッテリーパックの大きな溝が左側に来るようにします。

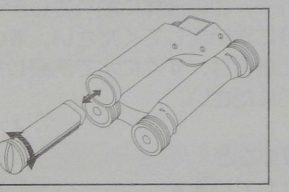

3

 $\mathbf{O}$ 

8

**モニター**:バッテリーエンドキャップを手前に向け、バッ テリーパックの大きな溝が右側に来るようにします。

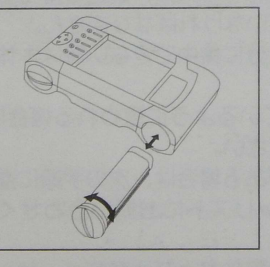

バッテリーパックを開口部に奥まで押し込みます。エン ドキャップを時計方向に回して、しっかりとロックしま す。バッテリーパックを取り出す場合は、エンドキャッ プを反時計方向にいっぱいまで回します。スキャナー またはモニターからバッテリーパックを引き出します。

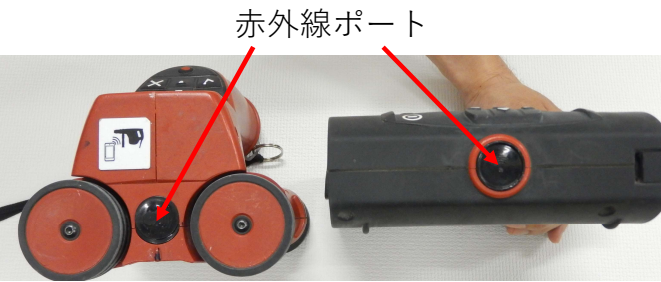

スキャナー

モニター

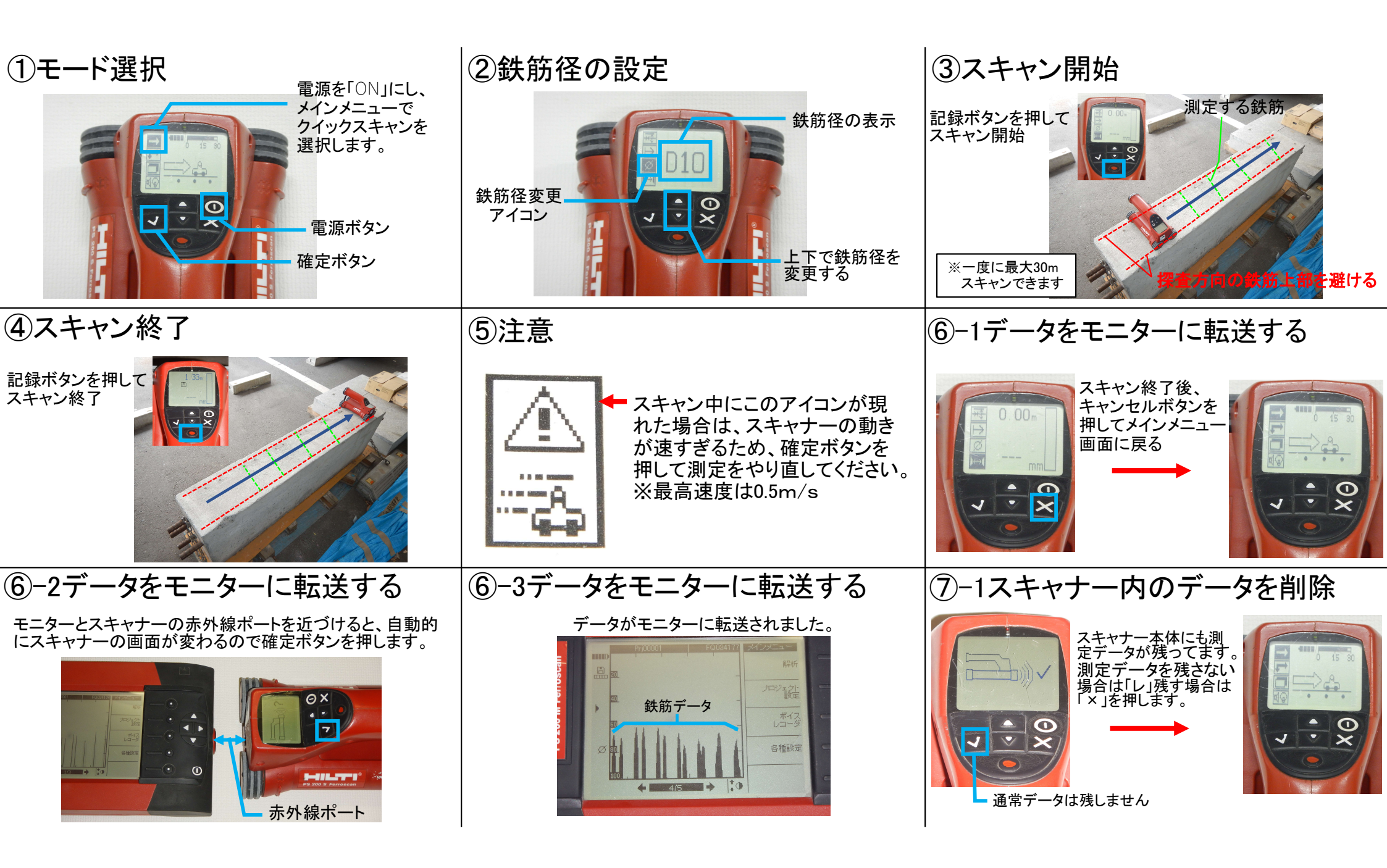

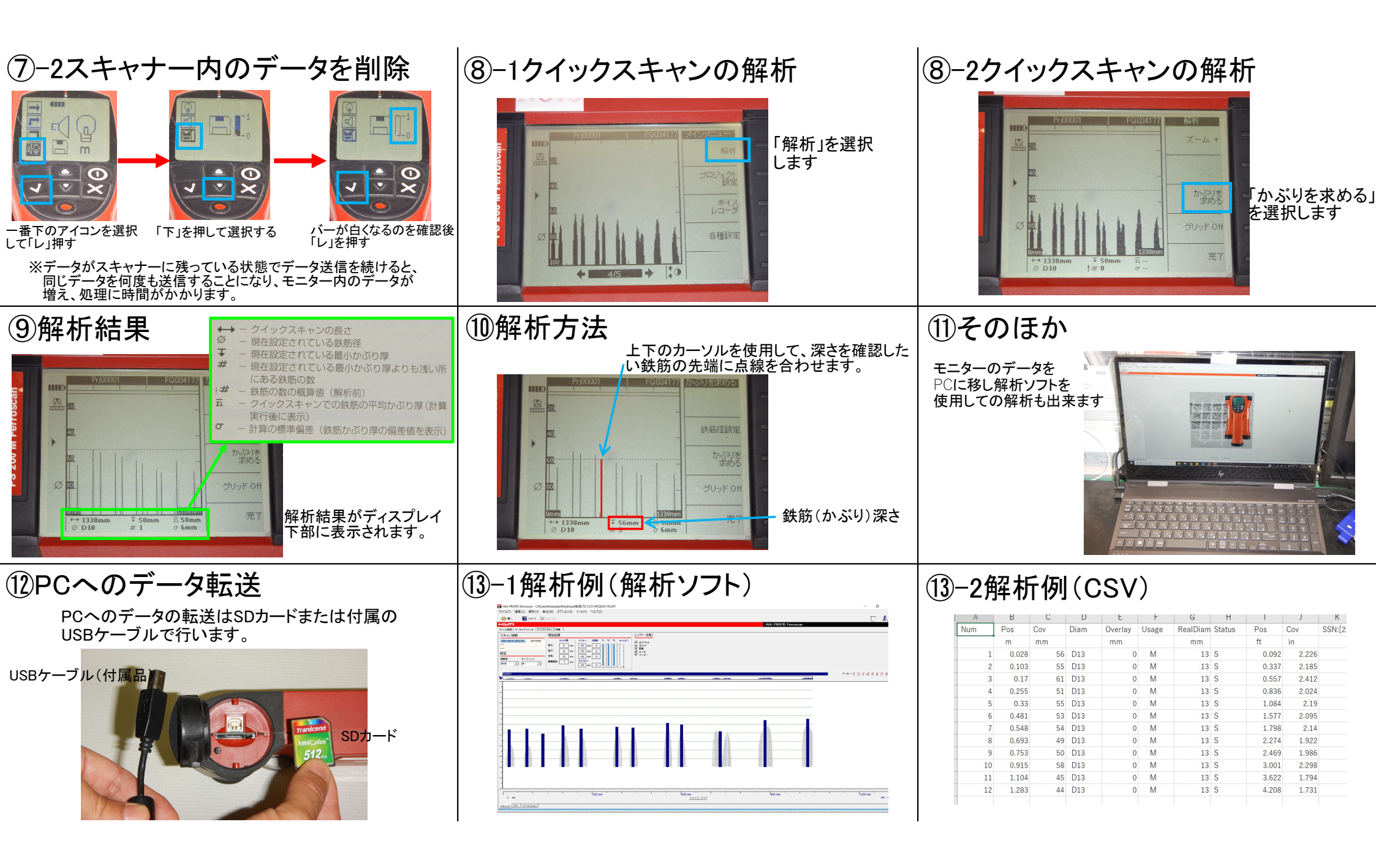